# XenServerNVIDIA vGPU가

# XenServer NVIDIA vGPU 기

- -
- Xenserver 8.2
- NVIDIA Tesla M60 GPU
- Xenserver Update
- Grid vGPU license server(Ubuntu18.04)

## **NVIDIA vGPU software license**

## NVIDIA 가

[NVIDIA 가]] https://enterpriseproductregistration.nvidia.com/?LicType=EVAL&ProductFamily =vGPU&ncid=em-news-525732

1. 가 가 license url (https://nvid.nvidia.com/dashboard/#/dashboard) 2. 가

### (.bin)

#### NVIDIA Grid Tesla

1. Create License Server License Servers -> Create Server Create legacy server Name, Description, MAC Next:Select features

,

- 2.
- ۷. ۵
- 3.
- 4. License Servers -> List Servers

#### 5. Action Download

- 6. Software Downloads
  - Citrix Xenserver NVIDIA-vgpu
  - Grid vGPU license server linux License Manager

### Xenserver NVIDIA-vGPU

sudo unzip NVIDIA-GRID-CitrixHypervisor-\*
sudo rpm -ivh NVIDIA-vGPU-CitrixHypervisor-\*
reboot

### **Grid license server(Ubuntu)**

1. Java, tomcat "` # java sudo apt-get install -y default-jdk sudo java -version // OpenJDK 64-Bit

# tomcat

sudo apt install -y tomcat8 sudo systemctl enable tomcat8.service && systemctl start tomcat8.service sudo curl http:// :8080 //

2. Linux License Manager

sudo unzip NVIDIA-ls-linux\* sudo cd NVIDIA-ls-linux<sub>~</sub> sudo chmod +x setup.bin sudo ./setup.bin

 - Enter
 tomcat - /var/lib/tomcat8 // License Server Management interface 404 404 7 - cp /opt/flexnetls/nvidia/ui/\*.war /var/lib/tomcat8

\* \*

| • jar xvf *.war                                                         |   |      |
|-------------------------------------------------------------------------|---|------|
| 3. – 7070, 8080 //                                                      |   |      |
| ( 7070                                                                  | 가 | 8080 |
| 가 )                                                                     |   |      |
| 4. License Management http://:8080/licserver                            |   |      |
| 5. License Management upload license file(.bin                          | ) | * *  |
| MAC 가                                                                   |   |      |
| <ul> <li>Configuration server host ID value<br/>license file</li> </ul> |   | MAC  |
| 6. Xenserver GPU                                                        |   |      |
| <ol> <li>cli # nvidia-smi</li> <li>GUI</li> </ol>                       |   |      |
| <ul> <li>Xenserver host – GPU</li> </ul>                                |   |      |

# User VM gpu 가

| 1. windows 10                                          | ) VM     | NVIE     |     |           |   |          |  |  |
|--------------------------------------------------------|----------|----------|-----|-----------|---|----------|--|--|
| 2. windows 10                                          | )        |          |     |           |   |          |  |  |
| 3. Citrix                                              |          | download |     | XenServer |   | windows- |  |  |
| Xentools                                               |          |          |     |           |   |          |  |  |
| 4.                                                     |          |          |     |           |   |          |  |  |
| 5.                                                     |          |          | 가   | 가         | 가 |          |  |  |
| 6. NVIDIA                                              | Tesla    | M 6 0    | GPU |           |   |          |  |  |
| (https://www.nvidia.co.kr/Download/index.aspx?lang=kr) |          |          |     |           |   |          |  |  |
| 7.                                                     |          |          |     |           |   |          |  |  |
| 8.                                                     | NVIDIA g | ſpu      |     |           |   |          |  |  |